## **Title Action - Repossession – Lien Holder Transfer**

This is how to process an application for vehicles that are being Repossessed and will go into the possession of a lienholder.

- 1. From the Vehicle Summary page, in the Title dropdown menu, choose 'Repossession'.
- /\VIS Vehicle Summary Resume Transaction \$0.00 PODD: FK Vehicle Summan 2007 FORD TUARSEL Viewing 3 of 3 Titles ner(s) Chain of Ownership Ownership Connector: OR SSN/FEIN Add Driver License UNDERWOOD, HUNTER <u>xxx-xx-0044</u> 102 Fuller St, GEORGETOWN, KY 40324-2216 011462970 U94624923 RIDDLE, IVA ANN <u>xxx-xx-6581</u> 102 Fuller St, GEORGETOWN, KY 40324-2216 SCOTT ♥ Title \* Registration Information Manage -Status: Active - Title Issued Status: Active Type: Transfer Title #: 211450760070 State Fee: \$6.00 enewal County: SCOTT ntucky Tra E Dealer Assignment 4/21/2023 Clerk Fee: \$3.00 Plate Type: Unbridled Spirit Prior Title #: 071000110023 Usage Tax: \$72.00 🖸 Edit Title Appli 3/31/2024 Plate #: 681FFA 2 Duplicate Tax Description: Affidavit of Tot Plate Action: Issue Consider 1 Update Gross Weight: PC 1 Update а. Y Purchase Information Registration Fee: \$15.00 Date of Purchase Purchase Price: \$1, le Registration Fee: \$0.00 le Registration Fee: Trade-in Amount: \$0.00 Usage Tax Credit: \$0.00 \$6.00 Salvage 🔨 Classic \*\*
- a. Then from the extended dropdown choose 'Repo Lienholder Transfer'.

OR

- 2. From the Customer Account page, in the Title dropdown menu, choose 'Repossession'.
  - a. Then from the extended dropdown choose 'Repo Lienholder Transfer'.

| RIDDLE, IVA ANN O                             |                                                                  | Action Center                               |                                                                                |                  |   |  |
|-----------------------------------------------|------------------------------------------------------------------|---------------------------------------------|--------------------------------------------------------------------------------|------------------|---|--|
| 102 Fuller St<br>GEORGETOWN, KY 40324         | Notes Financial History                                          | Customer record cor<br>008690786 to begin t | ntains fields that match another Customer. Click the matc<br>he Merge process. | ning Customer ID |   |  |
| Vehicles (2)                                  |                                                                  |                                             |                                                                                |                  |   |  |
| Renew All (0) Renew Selecte                   | ed (0) Select By Type +                                          |                                             | New Title Pers. Plates Temp. Tags                                              | Go to List View  | - |  |
| Filter By: 🚗 共                                | M D L                                                            |                                             | M                                                                              |                  |   |  |
| 2007 FORD TUARSEL                             | 681FFA 2000 FC                                                   | RD SPRDTY                                   | 791NJT                                                                         |                  |   |  |
| Title # 211450760070<br>Active - Title Issued | Unbridled Spirit Title # 1<br>Reg: Active Active -               | 40571050034 In Ge                           | od We Trust<br>Reg: Active                                                     |                  |   |  |
| Mana                                          | ige - Title - View                                               | Manage - Title -                            | View                                                                           |                  |   |  |
|                                               | <ul> <li>Kentucky Transfer</li> <li>Dealer Assignment</li> </ul> |                                             |                                                                                |                  |   |  |
| Disabled Placards                             | C Edit Title Application                                         |                                             |                                                                                |                  |   |  |
| Issue Disabled Placard                        | C Duplicate                                                      |                                             |                                                                                |                  |   |  |
|                                               | Update - Vehicle Type Com                                        | ection isabled Placard History found!       |                                                                                |                  |   |  |
| а.                                            | Repossession ···                                                 |                                             |                                                                                |                  |   |  |
| eviously Owned Vehicles                       | (4) Repo - Lienholder Transfer                                   |                                             |                                                                                |                  |   |  |
| C                                             | <ul> <li>Salvage ···</li> </ul>                                  |                                             |                                                                                |                  |   |  |
|                                               | <ul> <li>Classic ····</li> </ul>                                 |                                             |                                                                                |                  |   |  |
|                                               | Multiple Dealer                                                  |                                             |                                                                                |                  |   |  |
|                                               |                                                                  |                                             |                                                                                |                  |   |  |
|                                               |                                                                  |                                             |                                                                                |                  |   |  |

- 3. From the Customer Account page, in the list view:
  - a. Select the checkbox next to the correct vehicle.
  - b. In the dropdown, menu choose 'Repossession', then from the extended

dropdown choose 'Repo – Lienholder Transfer'.

| Avis | Customer Account                                                                                                    | sume<br>saction | 90.00 | KYTCljesse.campbell (JAC)<br>Branch: SCOTT COUNTY<br>Department: Motor Vehicles<br>PODD: FKTC003U (10.58.44.49) ✿<br>HELP ● |
|------|----------------------------------------------------------------------------------------------------|-----------------|-------|----------------------------------------------------------------------------------------------------|
| a.   | Vehicle Summary       Customer Account         RiDDLE, IVA ANN ©<br>TUS Filler SI<br>GEORGETOWN, KY 40324       Edit View Ummarge<br>Notes Financial History       Action Center         Vehicle S(2)       Edit View Ummarge<br>Notes Financial History       Customer record contains fields that match another Customer. Click the matching Customer ID<br>ocessor78 to begin the Marge process.         Vehicles (2)       Renew Ati (0)       Manage       Tile > View       Select By Type = |                 |       |                                                                                                    |
|      | Disabled Placards Issue Disabled Placard No Disabled Placard History found!                                                                                                    |                 |       |                                                                                                    |

4. Review the vehicle details and click either of the

Continue > buttons.

- a. Placing the title application on hold will save the application to the Seller's Customer Account page for 60 days.
- b. Any fees added to the application will be added to the Total Due.
- c. Scancel Title Application Will at any point in the process will delete all progress in this application.

| /\vis        |                        |                                                                                                    | Title: R                                                                                                 | epo - Lienho      | lder Transfe          | er                                                                       |                        | Resume        | 9<br>50 00 | KYTCljesse.campbell (JAC)<br>Branch: SCOTT COUNTY<br>Department: Motor Vehicles<br>PODD: FKTC003U (10.58.44.49)<br>HELP • |
|--------------|------------------------|----------------------------------------------------------------------------------------------------|----------------------------------------------------------------------------------------------------|-------------------|-----------------------|--------------------------------------------------------------------------|------------------------|---------------|------------|----------------------------------------------------------------------------------------------------|
| S Home Title | 1<br>Title Information | 2<br>Vehicle Information                                                                                                    | 3<br>Seller Information                                                                                  | Buyer Information | 5<br>Lien Information | (i)<br>Registration                                                      | Additional Information | 8<br>Finalize |            | 4.                                                                                                    |
| C.           | Passenger Auto D4      | VIN:<br>Vehicle Type: Pe<br>Style:<br>Year:<br>Model:<br>Model:<br>Color:<br>2nd Color:<br>Style:<br>Model:<br>Color:<br>2nd Color:<br>Style:<br>Style: | CAFPSGUS7A126720 *<br>ssenger Auto<br>D Sedan (4 door)<br>X07 *<br>JARSEL *<br>VHI - White<br>Kelect One | ****<br>*         | b.                    | A<br>Motor Type: IC.<br>Cylinders: 06<br>Odometer: 1190<br>N<br>Brand: H | Standard Combustion    | • *           |            |                                                                                                    |
|              | S Cancel Title Applica | ation                                                                                                    | -                                                                                                    | -                 | -                     | -                                                                        | 1                      | Continue >    |            | -                                                                                                    |

5. The Seller(s) cannot be changed. Click Continue >

| WIS Title  | \<br>\                                 |                                   | Title: F                | Repo - Lienhol         | der Transfer          |              |                        | Resume<br>Transaction | \$0.00 PODD: P<br>HELP • | ent: Motor Vehicles<br>KTC003U (10.58.44.45 |
|------------|----------------------------------------|-----------------------------------|-------------------------|------------------------|-----------------------|--------------|------------------------|-----------------------|--------------------------|---------------------------------------------|
| munic inte | 1<br>Title Information Ve              | 2<br>shicle Information           | 3<br>Seller Information | 4<br>Buyer Information | 5<br>Lien Information | Registration | Additional Information | Finalize              |                          | 5.                                          |
|            |                                        |                                   |                         | Total Due: \$9         | .00                   |              | Place On Hold          | Continue 🗲            |                          |                                             |
|            | Seller Information                     |                                   |                         |                        |                       |              |                        |                       |                          |                                             |
|            | Connector: OR V                        | •                                 |                         |                        |                       |              |                        |                       |                          |                                             |
|            | <ul> <li>UNDERWOOD, HU</li> </ul>      | NTER                              | 50                      |                        |                       |              |                        |                       |                          |                                             |
|            | Seller Name:<br>Customer ID:<br>Email: | 016607971                         | ER                      |                        |                       |              |                        |                       |                          |                                             |
|            | Phone:<br>Address:                     | 102 Fuller St<br>GEORGETOWN, KY 4 | 0324-2216               |                        |                       |              |                        |                       |                          |                                             |
|            | <ul> <li>RIDDLE, IVA ANN</li> </ul>    |                                   |                         |                        |                       |              |                        |                       |                          |                                             |
|            | Seller Name:<br>Customer ID:           | RIDDLE, IVA ANN<br>011462970      |                         |                        |                       |              |                        |                       |                          |                                             |
|            | Email:<br>Phone:<br>Address:           | 102 Fuller St<br>GEORGETOWN, KY 4 | 0324-2216               |                        |                       |              |                        |                       |                          |                                             |
|            |                                        |                                   |                         |                        |                       |              |                        |                       |                          |                                             |
|            | Cancel Title Application               |                                   |                         |                        |                       |              |                        | Continue <b>&gt;</b>  |                          |                                             |

- 6. Lienholders may be individual or buyer. Use the dropdown to select how to search the Buyer.
  - a. If they are not a KAVIS customer, add them by clicking + Add New Customer

| Avis                                                          |                   |                          |                         | Title (Add a B                                                                                                    | uyer)                 |                   |                        | Resume<br>Transaction SC | KT1C(esse.campeer (AC)     Branch: SCOTT COUNTY     Department: Motor Vehicles     PODD: FKTC003U (10.58.44.49)      HELP ● |
|---------------------------------------------------------------|-------------------|--------------------------|-------------------------|----------------------------------------------------------------------------------------------------|-----------------------|-------------------|------------------------|--------------------------|----------------------------------------------------------------------------------------------------|
| Home Customer S                                               | Title Information | 2<br>Vehicle Information | 3<br>Seller Information | 4<br>Buyer Information                                                                                                    | 6<br>Lien Information | 6<br>Registration | Additional Information | Finalize                 |                                                                                                    |
|                                                               | Driver's License  | Number:                  | Search By:              | Driver's License Number<br>Diaces & Scale Scale Number<br>Social Scale Number<br>Organizations Name<br>Organizations Name<br>Customer Number<br>Resen Cail Number<br>164 Number<br>171N<br>Disabled Placator Number<br>U-Strivet Company<br>Temporary Tag |                       | <u>ک</u> 5.       | + Add N                | Q. Search                |                                                                                                    |
| © Kentucky Transportation C<br>200 Mero Street, Frankfort, KY | abinet<br>/ 40622 |                          |                         |                                                                                                    |                       |                   |                        |                          | Suggestions / Questions?                                                                                                    |

- 7. Only 1 Buyer is allowed for a Lienholder Repossession.
  - a. Add the required Buyer Notary Date and select Continue >.

- b. You may click **\*** Remove if you have chosen the incorrect Buyer and use the Search By to search again.
- c. Placing the title application on hold after Buyer has been added will save the information to both the Seller's and Buyer's Customer Account page for 60 days.

| vis        |                                        |                             | Title:                      | Repo - Lienho          | older Transfe                 | I                    |                        | Resume<br>Transaction | 9<br>50.00 | CYTCVjesse.campbell (JAC)<br>Branch: SCOTT COUNTY<br>Department: Motor Vehicles<br>PODD: FKTC803U (10.58.44.49)<br>IELP © |
|------------|----------------------------------------|-----------------------------|-----------------------------|------------------------|-------------------------------|----------------------|------------------------|-----------------------|------------|----------------------------------------------------------------------------------------------------|
| Home Title | 1<br>Title Information Ve              | 2<br>hicle Information      | 3<br>Seller Information     | 4<br>Buyer Information | 5<br>Lien Information         | G                    | Additional Information | Finalize              |            |                                                                                                    |
|            |                                        |                             |                             | Total Due: \$          | 9.00                          |                      | Place On Hold          | Continue >            |            |                                                                                                    |
|            | Buyer Information                      |                             |                             |                        |                               | с.                   |                        |                       |            |                                                                                                    |
|            | Primary Secondary                      | Designated<br>Owner         | Customer Cust               | tomer Birth Date Delin | quency                        | Physical Address     | Alerts                 |                       |            |                                                                                                    |
|            | *                                      | 12                          | 009015369 BRAD W            | / GREEN 03/12/1971 N   | lone 2609 Oxford Vill<br>9392 | lage Ln, GEORGETOWN, | KY 40324-              | K Remove              | — ł        | ).                                                                                                    |
|            | Buyer Notary Date:                     | 2/20/2023 *                 | <b>4</b> a                  | a.                     |                               |                      |                        |                       |            |                                                                                                    |
|            | Key<br>✓ = The first two Buyer         | s listed on the Title Appli | cation will be printed on t | the title.             |                               |                      |                        |                       |            |                                                                                                    |
|            |                                        |                             |                             |                        |                               |                      |                        |                       |            |                                                                                                    |
|            | ⊗ Cancel Title Application             |                             |                             |                        |                               |                      |                        | Continue >            |            |                                                                                                    |
| _          | <sup></sup> ⊗ Cancel Title Application | _                           | _                           | _                      | _                             | _                    | _                      | Continue >            |            | _                                                                                                    |

 If the vehicle does not have current registration and the Buyer(s) do not wish to register it, or if the current active registration will be transferred to the new owners, click Continue > and continue with step 9.

| a.                     | Integistration           | is to be added          |                        |                       |                   |                     |
|------------------------|--------------------------|-------------------------|------------------------|-----------------------|-------------------|---------------------|
| 1<br>Title Information | 2<br>Vehicle Information | 3<br>Seller Information | 4<br>Buyer Information | 5<br>Lien Information | 6<br>Registration | Additional Informat |
|                        |                          |                         | Total Due:             | \$9.00                |                   | Place On He         |
| Registration           |                          |                         |                        |                       |                   |                     |

a. If registration is to be added, click Add Registration

9. Registration Page:

Add Registration

a. Enter Plate Number.

a.

b. Enter insurance information.

- c. Check attestation box.
- d. When all required information is entered click

| AVIS         |                                                                                                    | Title: Repo - Lienho                    | ider Transfer                                                                                                    | Resume<br>Transaction           | 50.00 PODD: FKTC803U (10.58.44.49)<br>HELP O |
|--------------|----------------------------------------------------------------------------------------------------|-----------------------------------------|----------------------------------------------------------------------------------------------------|---------------------------------|----------------------------------------------|
| ) Home Title | 1 2<br>Title Information Vehicle Information                                                                                                    | Seler Information Buyer Information     | Lien Information Registration                                                                                                    | Additional Information Finalize |                                              |
|              | Registration                                                                                                    | Total Due: \$2                          | 2.33                                                                                                    | Place On Hold Continue >        |                                              |
|              | A. Registration Action: First<br>Plate #: UBD2<br>Plate #: UBD2 | Time  Time  at a spirit  total Cong *   | Expiration Date: 0331/2024<br>State Vehicle Registration Fee 53.85<br>KYTC Vehicle Registration Fee 53.95<br>Cierk Vehicle Registration Fee 513.3 | 5                               |                                              |
|              | Policy Type: Perm<br>Company Code: (1997<br>I attest that the cust<br>insurance and that it                                                                                                    | 6 • • • • • • • • • • • • • • • • • • • | с.                                                                                                    |                                 | d                                            |
|              | Remove Registration                                                                                                    |                                         |                                                                                                    |                                 | ŭ                                            |
|              | Cancel Title Application                                                                                                    |                                         |                                                                                                    | Continue >                      |                                              |

10. Return to this step if necessary and remove registration.

| /i\VIS       |                   |                                                                                                    | Title: Re                                                                                        | epo - Lien             | nolder Transfe                                                                                   | )r                                                                                        |                        | Resume<br>Transaction | 50.00 | Department: Motor venices<br>PODD: FKTC803U (10:58:44:49) Ø<br>HELP O |
|--------------|-------------------|----------------------------------------------------------------------------------------------------|--------------------------------------------------------------------------------------------------|------------------------|--------------------------------------------------------------------------------------------------|-------------------------------------------------------------------------------------------|------------------------|-----------------------|-------|-----------------------------------------------------------------------|
| 9 Home Title | Title Information | 2<br>Vehicle Information                                                                             | 3<br>Seller Information                                                                          | 4<br>Buyer Information | Lien Information                                                                                 | 6<br>Registration                                                                         | Additional Information | Finalize              |       |                                                                       |
|              | Registration      |                                                                                                    |                                                                                                  | Total Due:             | \$22.33                                                                                          |                                                                                           | Place On Hold          | Continue >            |       |                                                                       |
|              |                   | RegistrationType: †<br>Registration Action: [<br>Plate ≇: [<br>Plate Type: [<br>Registration Length: | First Time First Time B8L231 Unbridled Spirit Short C Long *                                     | ٥.                     | Expiration Date: 03<br>State Vehicle Reg<br>KYTC Vehicle Reg<br>Clerk Vehicle Reg<br>Total Regis | Istration Fee 53.83<br>Istration Fee 53.50<br>Istration Fee 56.00<br>Istration Fee 513.33 |                        |                       |       |                                                                       |
| h            |                   | Proof Type:<br>Policy Type:<br>Company Code:<br>I attest that the<br>insurance and th                | Card **<br>Personal **<br>19976 **<br>customer has presented pro<br>tat it has been scanned into | of of<br>PODD. *       |                                                                                                  |                                                                                           |                        |                       |       |                                                                       |
|              | Remove Registrat  | tion                                                                                                 |                                                                                                  |                        |                                                                                                  |                                                                                           |                        |                       |       |                                                                       |
|              | Cancel Title Appl | ication                                                                                              |                                                                                                  |                        |                                                                                                  |                                                                                           |                        | Continue >            |       |                                                                       |

- 11. Additional Information page:
  - a. A Date of Purchase and Purchase Price are required.

b. If the user wishes to add any Reg Receipt Comments, they may do so using the comments box.

| 2<br>nation Vehicle Information                                                                                      | Seller Information                                                                                                    | 4<br>Buyer Information                                                                                                    | 5<br>Lien Information                                                                                                    | 6                                                                                                    |                                                                                                    | _0                                                                                                    |                                                                                                    |                                                                                                    |
|----------------------------------------------------------------------------------------------------|----------------------------------------------------------------------------------------------------|----------------------------------------------------------------------------------------------------|----------------------------------------------------------------------------------------------------|----------------------------------------------------------------------------------------------------|----------------------------------------------------------------------------------------------------|----------------------------------------------------------------------------------------------------|----------------------------------------------------------------------------------------------------|----------------------------------------------------------------------------------------------------|
|                                                                                                    |                                                                                                    | Total Due: \$                                                                                                    | 22.33                                                                                                    | Registration                                                                                                    | Additional Information                                                                                                    | Finalize                                                                                                    |                                                                                                    |                                                                                                    |
| Date of Purchase: 12/20/20<br>Purchase Value: 5000/00<br>Total Usage Value: 5000/00<br>Usage Tax Description: RP- ve | 23 *<br>*                                                                                                    | *                                                                                                    | Reg Receipt Comments                                                                                                    |                                                                                                    |                                                                                                    |                                                                                                    | b.                                                                                                    |                                                                                                    |
|                                                                                                    | Usage Tax Amou                                                                                                    | nt: \$0.00                                                                                                    |                                                                                                    | * These comments wil                                                                                                    | print on the PODD Receipt.                                                                                                    |                                                                                                    | C.                                                                                                    |                                                                                                    |
| ti                                                                                                    | Date of Purchase: 12/20/20<br>Purchase Value: 50,000.00<br>Total Usage Value: 36,000.00<br>Usage Tax Description: RP - Ve | onal Information Date of Purchase: 12/20/2023 Purchase Value: 500.00 Total Usage Value: 35.000.00 Usage Tax Description: RP - Vehicle Repossessed Usage Tax Amou | onal Information  Date of Purchase: 12/20/0023  Purchase Value: 50:00 0  Total Usage Value: 56:000.00 Usage Tax Description: RP - Vehicle Reposessed  Usage Tax Amount: \$0:00  It Title Application | onal Information  Date of Purchase: 12200223 * Reg Receipt Comment Purchase Value: 500000  Total Usage Value: 50.000 Usage Tax Description: RP - Vehicle Reposessed * *  Usage Tax Amount: \$0.00  It Title Application | onal Information  Date of Purchase: 12/20/2023 * Reg Receipt Comments:  Purchase Value: 50:00.00 Usage Tax Description: RP - Vehicle Repossessed * *  Usage Tax Amount: \$0:00  H TBR Application | onal Information  Date of Purchase: [2/20/2023 • Reg Receipt Comments: Purchase Value: 600.00 •  Total Usage Value: \$5.00.00 Usage Tax Description: [RP - Vehicle Repossessed • •  Usage Tax Amount: \$0.00  Name State Application | onal Information  Date of Purchase: [2202023 • Reg Receipt Comments:  Purchase Value: 50:00.00 • * Total Usage Yalue: 55:00.00 Usage Tax Description: RP - Vehicle Repossessed • • *  Usage Tax Amount: \$0.00  ** These comments will print on the PODD Receipt.  It the Application | b.<br>Date of Purchase: 12/20/2023 • b.<br>Purchase Value: 1000.00 • c.<br>Total Usage Value: \$4.000.00<br>Usage Tax Description: RP - Vehicle Repossessed • • • • Trese comments will print on the PODD Recept.<br>Usage Tax Amount: \$0.00 C. |

c. When all required information is entered, click

- 12. Review the Finalize Title Application page. If anything is red, click on the bubble at the top or the warning itself to be taken to the page that needs attention.
  - a. When all necessary data is entered, click Add To Cart and check out as normal.

| Title Information Vehicle Information | Seller Information               | Buyer Information | Lien Information | Registration | Additional Information | Finalize      |   |
|---------------------------------------|----------------------------------|-------------------|------------------|--------------|------------------------|---------------|---|
|                                       |                                  | Total Due: \$2    | 2.33             |              |                        | Place On Hold |   |
| Finalize Title Application            |                                  |                   |                  |              |                        |               |   |
| 1. Title Action - Repo - Lienhold     | er Transfer                      |                   |                  |              |                        |               |   |
| 2. Vehicle Information                |                                  |                   |                  |              |                        |               |   |
|                                       | CRequired Fields Complete        |                   |                  |              |                        |               |   |
|                                       | CNo Delinquent Taxes Owed        |                   |                  |              |                        |               |   |
| 3. Seller Information                 |                                  |                   |                  |              |                        |               |   |
|                                       | Seller Information Complete      |                   |                  |              |                        |               |   |
| 4. Buyer Information                  |                                  |                   |                  |              |                        |               |   |
|                                       | CNotary Date Complete            |                   |                  |              |                        |               |   |
| Buyer 1 GREEN, BRAD W                 | CRequired Fields Complete        |                   |                  |              |                        |               |   |
|                                       | CNo Delinquent Taxes             |                   |                  |              |                        |               |   |
|                                       | CAd Valorem Checks Complete      |                   |                  |              |                        |               |   |
|                                       | GREEN, BRAD W is Designated      | Owner             |                  |              |                        |               |   |
| 5. Lien Information                   |                                  |                   |                  |              |                        |               |   |
| 6. Registration                       |                                  |                   |                  |              |                        |               |   |
|                                       | CRegistration Complete           |                   |                  |              |                        |               |   |
|                                       | Surrender Seller Plate. ()       |                   |                  |              |                        |               |   |
| 7. Additional Information             | <i>6</i>                         |                   |                  |              |                        |               |   |
|                                       | CAdditional Information Complete |                   |                  |              |                        |               | / |
|                                       |                                  |                   |                  |              |                        |               |   |
| Cancel Title Application              |                                  |                   |                  | Riace        | On Hold Print Preview  | Add To Cart   |   |
| o cancer nuc reprint don              |                                  |                   |                  | Place        | r mit r review         |               |   |